令和6年6月6日

枚方市立殿山第二小学校

校長吉村隆也

『まなびポケット保護者向け機能』の利用開始に向けて

インストールのお願い

平素は、本校教育推進のためにご理解とご協力をいただき、ありがとうございます。

さて、7月1日(月)より、●保護者のみなさまから学校へのご連絡(欠席・早退・遅刻・その他の連絡等)、 ②学校からの連絡(お知らせ文書の配付、不審者情報・緊急性の高い連絡等)は、『まなびポケット』という アプリケーションを使用していただくことといたしました。また、今後、「ミルメール」で行っていました学校か らの連絡につきましても、こちらのアプリを使用していくこととしております。

つきましては、右面の QR コードから『まなびポケット』のアプリをインストールしていただき、ご準備をお願いいたします。

### 【出欠連絡について】

1 令和6年7月1日(月)より、運用を開始いたします。なお、令和6年8月30日(金)までは、試用期間といたしますので、連絡帳による連絡も可能です。令和6年9月2日(月)より、本格的な運用が始まりますので、ご協力をお願いいたします。

2 当日の8:30までに入力し、送信をお願いいたします。

3 担任への個別に伝える内容については、「その他」を選択し、コメント欄に入力の上、当日の8:30までに 送信してください。

例:今日の体育は見学します。給食の牛乳は飲めません等

4 オンライン授業配信の希望がある場合は、コメント欄に入力し、送信をお願いいたします。

5 登校班への欠席(遅刻)の連絡につきましては、直接、登校班の班長に伝えていただくか、登校班のメン バーの連絡先をご存知の場合は連絡していただく等、可能な範囲でご協力をお願いいたします。

なお、登校班につきましては、集合時刻になりましたら、出発いたします。

### 【ログイン・動作確認日について】

日時 令和6年6月27日(木)・28日(金)

2 対象 全児童の保護者のみなさま

3 お願いしたいこと

通常、出席で連絡がない場合は、ログインの必要はございませんが、この2日間のみ、ログイン・動作確認の ため、出席で連絡がない場合も、全児童、ログインをお願いします。ログイン後、①出席の場合:「その他」を 選択し、送信ボタン、②遅刻、早退、欠席の場合:いずれかを選択し、コメントに理由を入力(オンライン授業 の希望がある場合も入力)し、送信ボタンを押してください。

・7月1日(月)からは、学校へ連絡が必要な場合のみ、入力・送信をお願いいたします。

【令和6年7月1日(月)以降の学校から保護者への連絡方法について】

| 配布物                         | 連絡方法              |
|-----------------------------|-------------------|
| 学校からのお知らせに関わる連絡             | 「まなびポケット」を活用し、電子媒 |
| (学校だより、学年だより、保健だより、給食だより 等) | 体のみ配信※            |
| 保護者の方に回答をお願いする文書            | 紙媒体のみ配付           |
| (検診の問診票、個人懇談会申込票 等 )        |                   |
| 児童の緊急下校や児童の安全に関わる緊急性の高い連絡   | 当面の間は「ミルメール」と「まなび |
| (非常変災に関わる引き渡し下校 等)          | ポケット」の併用          |

※7/1(月)~8/30(金)は「まなびポケット」の試用期間のため、今まで通り、紙媒体でも文書を配付いたします。

## 保護者のみなさまにご協力いただきたいこと

アプリインストールとログインのお願い
 出欠連絡機能の動作確認
 連絡帳機能の動作確認
 保護者紐付け設定のお願い(きょうだいがおられる家庭のみ)
 プッシュ通知機能設定のお願い

## 【①アプリインストール・ログインのお願い】

 (1)スマートフォン専用アプリ[【保護者様専用】まなびポケット]のインストールをお願いします。ブラウザ からも利用できますが、アプリを使うことでプッシュ通知機能(連絡が届くとスマホ等に表示される)が 利用できるので便利です。下記 QR コードを読み取り、インストールをお願いいたします。

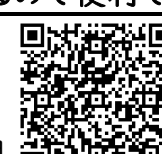

iOS用自己的

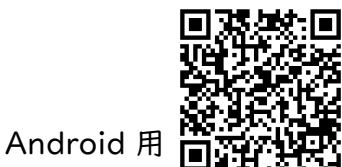

(2)以下の「学校コード」「保護者用ユーザーID」「保護者用パスワード」を入力し、ログインしてください。

### まなびポケット 保護者用ユーザーID・パスワード

「保護者用ユーザーID・パスワード」は、お子様が卒業されるまで保管をお願いいたします。

### 年 組 番 児童名:

| 学校コード      |  |
|------------|--|
| 保護者用ユーザーID |  |
| 保護者用パスワード  |  |

| 初めの画面です。「保護者の方はこちら」を選択してください。

| まなびポケット        |           |  |  |  |
|----------------|-----------|--|--|--|
|                |           |  |  |  |
|                | 学校コード     |  |  |  |
| LOGIN          | <u>а</u>  |  |  |  |
| 学校コードを入力してください |           |  |  |  |
|                | 保護者の方はこちら |  |  |  |
| +              | 次へ        |  |  |  |
|                |           |  |  |  |
|                |           |  |  |  |

2 学校コード 、保護者用ユーザーID・保護者用パスワード を入力し、ログインする。

| まなびポケット                          |          |  |  |  |  |
|----------------------------------|----------|--|--|--|--|
|                                  | 学校コード    |  |  |  |  |
| 保護者<br>LOGIN                     | <u>A</u> |  |  |  |  |
| 教育委員会・先生・児童生徒はこちら<br>サポートサイトはこちら |          |  |  |  |  |
| ログイン                             |          |  |  |  |  |

# 3 ログイン後の画面の例です。

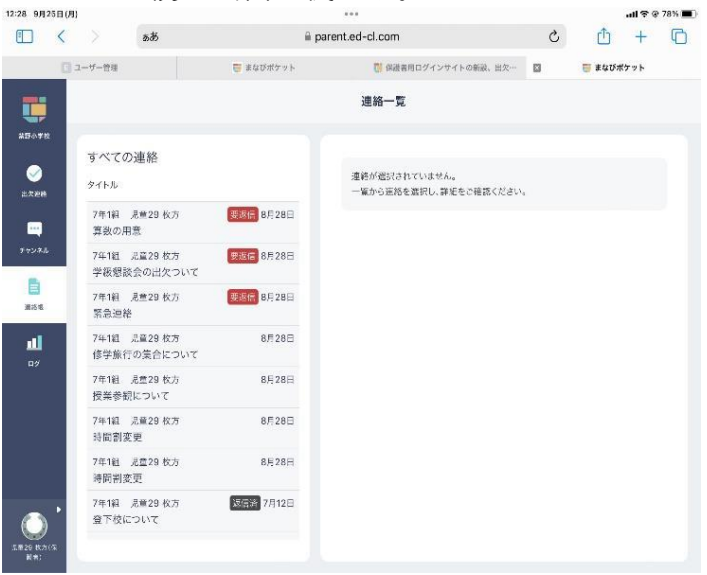

# 【②出欠連絡機能の動作確認】

| I                                                                                                    | 2                                                                                                    |
|----------------------------------------------------------------------------------------------------|----------------------------------------------------------------------------------------------------|
| < ## 12:11 9/J258(#)                                                                                                    | 1228 9/258 (//)                                                                                                    |
| ユーザー哲理     正 まなびボケット     「「実成びボケット     「「実成びボケット     「「実成びボケット     」                                                                                                    | ユーゲー世祖     マネログポケット     「「保護者用ログインワイトの株談、出た…     国    重なびポケット     「「保護者用ログインワイトの株談、出た…     国    重なびポケット     「「保護者用ログインワイトの株式」                                                                                                    |
| ● アセコード<br>一 アセコード<br>一 アセコード<br>① アセコード<br>④ ローブーD<br>① パロフード<br>① パロフード<br>2017                                                                                                    | 正本の     「「「「「」」」     「「」」     「「」     「」     「」     「」     「」     「」     「」     「」     「」     「」     「」     「」     「」     「」     「」     「」     「」     「」     「」     「」     「」     「」     「」     「」     「」     「」     「」     「」     「」     「」     「」     「」     「」     「」     「」     「」     「」     「」     「」     「」     「」     「」     「」     「」     「」     「」     「」     「」     「」     「」     「」     「」     「」     「」     「」     「」     「」     「」     「」     「」     「」     「」     「」     「」     「」     「」     「」     「」     「」     「」     「」     「」     「」     「」     「」     「」     「」     「」     「」     「」     「」     「」     「」     「」     「」     「」     「」     「」     「」     「」     「」     「」     「」     「」     「」     「」     「」     「」     「」     「」     「」     「」     「」     「」     「」     「」     「」     「」     「」     「」     「」     「」     「」     「」     「」     「」     「」     「」     「」     「」     「」     「」     「」     「」     「」     「」     「」     「」     「」     「」     「」     「」     「」     「」     「」     「」     「」     「」     「」     「」     「」     「」     「」     「」     「」     「」     「」     「」     「」     「」     「」     「」     「」     「」     「」     「」     「」     「」     「」     「」     「」     「」     「」     「」     「」     「」     「」     「」     「」     「」     「」     「」     「」     「」     「」     「」     「」     「」     「」     「」     「」     「」     「」     「」     「」     「」     「」     「」     「」     「」     「」     「」     「」     「」     「」     「」     「」     「」     「」     「」     「」     「」     「」     「」     「」     「」     「」     「」     「」     「」     「」     「」     「」     「」     「」     「」     「」     「」     「」     「」     「」     「」     「」     「」     「」     「」     「」     「」     「」     「」     「」     「」     「」     「」     「」     「」     「」     「」     「」     「」     「」     「」     「」     「」     「」     「」     「」     「」     「」     「」     「」     「」     「」     「」     「」     「」     「」     「」     「」     「」     「」     「」     「」     「」     「」     「」     「」     「」     「」     「」     「」     「」     「」     「」     「」     「」     「」     「」     「」     「」     「」     「」     「」     「」     「」     「」     「」 |
| 学校コード を入力。                                                                                                    | 最初に表示される画面です。(例)                                                                                                    |
| 保護者アカウント ID を入力。                                                                                                    | 左側の出欠連絡のタブをタップします。                                                                                                    |
| パスワードを入力してログインします。                                                                                                    |                                                                                                    |
| 3                                                                                                    | 4                                                                                                    |
| 1228 9/208(#)                                                                                                    | 1228 8//238 (//)                                                                                                    |
| 1-7-00       1 # 50/87 xh       1 # 50/87 xh         日本       1 # 50/87 xh       1 # 50/87 xh         日本       1 # 50/87 xh       1 # 50/87                                                                                                    | 2-5/-10       2-5/-10       2-5/-10       2-5/-10       2-5/-10       2-5/-10       2-5/-10       2-5/-10       2-5/-10       2-5/-10       2-5/-10       2-5/-10       2-5/-10       2-5/-10       2-5/-10       2-5/-10       2-5/-10       2-5/-10       2-5/-10       2-5/-10       2-5/-10       2-5/-10       2-5/-10       2-5/-10       2-5/-10       2-5/-10       2-5/-10       2-5/-10       2-5/-10       2-5/-10       2-5/-10       2-5/-10       2-5/-10       2-5/-10       2-5/-10       2-5/-10       2-5/-10       2-5/-10       2-5/-10       2-5/-10       2-5/-10       2-5/-10       2-5/-10       2-5/-10       2-5/-10       2-5/-10       2-5/-10       2-5/-10       2-5/-10       2-5/-10       2-5/-10       2-5/-10       2-5/-10       2-5/-10       2-5/-10       2-5/-10       2-5/-10       2-5/-10       2-5/-10       2-5/-10       2-5/-10       2-5/-10       2-5/-10       2-5/-10       2-5/-10       2-5/-10       2-5/-10       2-5/-10       2-5/-10       2-5/-10       2-5/-10       2-5/-10       2-5/-10       2-5/-10       2-5/-10       2-5/-10       2-5/-10       2-5/-10       2-5/-10       2-5/-10       2-5/-10       2-5/-10       2-5/-10       2-5/-10       2-5/-10       2-5/-10       2-5/-10       2-5/-10                                                                                                          |
| 石工に衣小される「大师寺を理給」をダックしまり。<br>                                                                                                    | 遅刻・半返・火滞・ての他を選択します。<br>6                                                                                                    |
| 20       20       20       20       20       20       20       20       20       20       20       20       20       20       20       20       20       20       20       20       20       20       20       20       20       20       20       20       20       20       20       20       20       20       20       20       20       20       20       20       20       20       20       20       20       20       20       20       20       20       20       20       20       20       20       20       20       20       20       20       20       20       20       20       20       20       20       20       20       20       20       20       20       20       20       20       20       20       20       20       20       20       20       20       20       20       20       20       20       20       20       20       20       20       20       20       20       20       20       20       20       20       20       20       20       20       20       20       20       20       20       20 <td< th=""><th>Vizie 30/201/01         ***         ••*         ••*         ••*         ••*         ••*         ••*         ••*         ••*         ••*         ••*         ••*         ••*         ••*         ••*         ••*         ••*         ••*         ••*         ••*         ••*         ••*         ••*         ••*         ••*         ••*         ••*         ••*         ••*         ••*         ••*         ••*         ••*         ••*         ••*         ••*         ••*         ••*         ••*         ••*         ••*         ••*         ••*         ••*         ••*         ••*         ••*         ••*         ••*         ••*         ••*         ••*         •**         •**         •**         •**         •**         •**         •**         •**         •**         •**         •**         •**         •**         •**         •**         •**         •**         •**         •**         •**         •**         •**         •**         •**         •**         •**         •**         •**         •**         •**         •**         •**         •**         •**         •**         •**         •**         •**         •**         •**         •**         •**         •**</th></td<> | Vizie 30/201/01         ***         ••*         ••*         ••*         ••*         ••*         ••*         ••*         ••*         ••*         ••*         ••*         ••*         ••*         ••*         ••*         ••*         ••*         ••*         ••*         ••*         ••*         ••*         ••*         ••*         ••*         ••*         ••*         ••*         ••*         ••*         ••*         ••*         ••*         ••*         ••*         ••*         ••*         ••*         ••*         ••*         ••*         ••*         ••*         ••*         ••*         ••*         ••*         ••*         ••*         ••*         ••*         •**         •**         •**         •**         •**         •**         •**         •**         •**         •**         •**         •**         •**         •**         •**         •**         •**         •**         •**         •**         •**         •**         •**         •**         •**         •**         •**         •**         •**         •**         •**         •**         •**         •**         •**         •**         •**         •**         •**         •**         •**         •**         •**                                                                                                    |
| コメントに理由を入力し、送信します。                                                                                                    | この画面が表示されれば、送信が完了です。                                                                                                    |

# 【③連絡帳機能の動作確認】

| 1                                                                           |                                                                    |              | 2                                                             |                                                                        |                                                                                                    |                                                                          |        |                |     |
|-----------------------------------------------------------------------------|--------------------------------------------------------------------|--------------|---------------------------------------------------------------|------------------------------------------------------------------------|----------------------------------------------------------------------------------------------------|--------------------------------------------------------------------------|--------|----------------|-----|
| ≪検索 12:11 9月26日(月)                                                          | 12:11 9月25日(月) •••• all 🗢 @ 81% 🔳                                  |              | ) 12:28 9月25日(月)                                              |                                                                        |                                                                                                    |                                                                          |        | ati 🗢 @ 78% 🔳) |     |
| 🔝 < > sði 🗎 parer                                                           | nt.ed-cl.com                                                       | <u>0</u> + 0 | 🖽 < > að                                                      |                                                                        | parent.ed-cl.com                                                                                                    |                                                                          | C      | ₾ +            | 0   |
| 2 ユーザー管理 📴 美なびポケット                                                          | 📑 保護者用ログインサイトの新設、出欠… 🖬                                             | 🦷 まなびポケット    | [] a-t                                                        | ゲー管理                                                                   | 100 まなびポケット                                                                                                    | 🚺 保護者用ログインサイトの新設、出欠…                                                     |        | 🍯 まなびポケット      |     |
| <b></b>                                                                     | <b>\$</b> びポケット                                                    |              | 8507R                                                         |                                                                        |                                                                                                    | 連絡一覧                                                                     |        |                |     |
| 保護者<br>LOGIN                                                                | <u>品</u> 学校コード<br>                                                 | -            | ●<br>また2000<br>また2000<br>5 * * ングル                            | すべての連絡<br>Pイトル<br>7年1編 2巻28 秋方<br>真致の用意<br>7年1編 2篇28 枚方<br>学転想致会の出なついて | 要友信 8月28日<br>要太信 8月28日                                                                                                    | 連続が登記されていません。<br>一幅から正的を変更し、詳Eをご時高ください。                                  |        |                |     |
|                                                                             |                                                                    | -            | 100 K                                                         | 学校品設長50日人 りいて<br>7年1組 見参29 枚方<br>緊急連絡                                  | 要返信 8月28日                                                                                                    |                                                                          |        |                |     |
| 教育委員会・先生・児童生祝はこちら<br>サポートサイトはこちら                                            |                                                                    |              | <b>11</b>                                                     | 7年1組 見音29 枚方<br>修学旅行の集合について                                            | 8月28日                                                                                                    |                                                                          |        |                |     |
|                                                                             |                                                                    |              |                                                               | 7年1組 - 見参29 枚方<br>授業参観について                                             | 8月28日                                                                                                    |                                                                          |        |                |     |
|                                                                             | 91>                                                                |              |                                                               | 7年1組 元量29 枚方<br>時間割変更                                                  | 8月28日                                                                                                    |                                                                          |        |                |     |
|                                                                             |                                                                    |              |                                                               | 7年1組 泥莖29 枚方<br>時間割変更                                                  | 8月28日                                                                                                    |                                                                          |        |                |     |
| © NTT Communications C                                                      |                                                                    |              |                                                               | 7年18日 児童29 枚方<br>登下校について                                               | 7月12日                                                                                                    |                                                                          |        |                |     |
| │<br>学校⊐─ド     を入力                                                          |                                                                    |              | 最初に                                                           | 表示され                                                                   | る画面で                                                                                                    | す。(例)                                                                    |        |                |     |
|                                                                             | •                                                                  |              | 十個の                                                           |                                                                        |                                                                                                    |                                                                          |        |                |     |
| 「味暖有!'7!' ノノト IV を入门。<br>                                                   |                                                                    |              | 上に別の                                                          | たぞうして                                                                  | ダルセチ                                                                                                    | ッんしまり。                                                                   |        |                |     |
| パスワードを入力してログイン                                                              | します。                                                               |              |                                                               |                                                                        |                                                                                                    |                                                                          |        |                |     |
| 3                                                                           |                                                                    |              | 4                                                             |                                                                        |                                                                                                    |                                                                          |        |                |     |
| 連結                                                                          | i-%                                                                |              |                                                               |                                                                        |                                                                                                    | 連絡一覧                                                                     |        |                |     |
| すべての連絡<br>タイトル<br>にT研修共通、児童30枚方<br>単合対策啓発チラシ<br>にT研修共通、児童30枚方<br>カウンセラー使り5月 | 2024年5月15日 午後2時51分 送信者:最山<br>寛啓 発 チ ラ シ<br>レ<br>(チラシ.pdf (3.41 MB) | 第二小学校 管理者    | すべての連結<br>タイトル<br>にて研想共通 9<br>さび取得共通 9<br>にて研想共通 9<br>カウンセラー0 | 各<br>1<br>5 ラシ 2:<br>5 月<br>2 回<br>5 月                                 | iCT研細<br>名<br>2<br>3分前<br>潮(前<br>新<br>付<br>フ<br>そ<br>さ<br>対<br>1<br>第<br>さ<br>対<br>1<br>第<br>さ<br>対<br>1<br>第<br>さ<br>対<br>1<br>第<br>さ<br>対<br>1<br>第<br>さ<br>対<br>1<br>第<br>さ<br>対<br>1<br>第<br>さ<br>う<br>対<br>1<br>第<br>さ<br>う<br>対<br>1<br>第<br>さ<br>う<br>対<br>1<br>第<br>さ<br>う<br>対<br>1<br>第<br>う<br>う<br>対<br>1<br>第<br>う<br>う<br>1<br>第<br>う<br>う<br>1<br>月<br>う<br>う<br>1<br>月<br>う<br>う<br>1<br>月<br>う<br>う<br>1<br>月<br>う<br>う<br>1<br>月<br>う<br>う<br>1<br>月<br>う<br>う<br>1<br>月<br>う<br>う<br>1<br>月<br>う<br>う<br>1<br>月<br>う<br>う<br>1<br>月<br>う<br>う<br>1<br>月<br>う<br>う<br>1<br>月<br>う<br>う<br>1<br>月<br>う<br>う<br>1<br>月<br>う<br>う<br>う<br>う<br>う<br>う<br>1<br>う<br>う<br>う<br>う<br>う<br>う<br>う<br>う<br>う<br>う<br>う<br>う<br>う | 1共通 2024年3月15日 午後2時51分 1<br>対策啓発チラシ<br><b>アイル</b><br>電器発ラジ pdf (3.41 MB) | 送信者:殿山 | 第二小学校 管        | 理者: |
| 「すべての連絡」から、確認したい連絡を選択します。 メッセージ、添付ファイル等を確認します。                              |                                                                    |              |                                                               |                                                                        |                                                                                                    |                                                                          |        |                |     |

# 【④プッシュ機能通知設定のお願い】

取り扱いについての説明は右のQRコードをご活用ください。 もしくは、下記のURLをご活用ください。

https://manabipocket.ed-cl.com/digital-contact-for-parents/

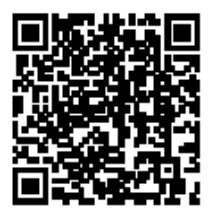

## 【⑤保護者紐付け設定のお願い】

きょうだいが本校にいる場合は「iOS 版」と「android 版」をご覧いただき、切り替えの設定をお願いします。

#### ■iOS の場合

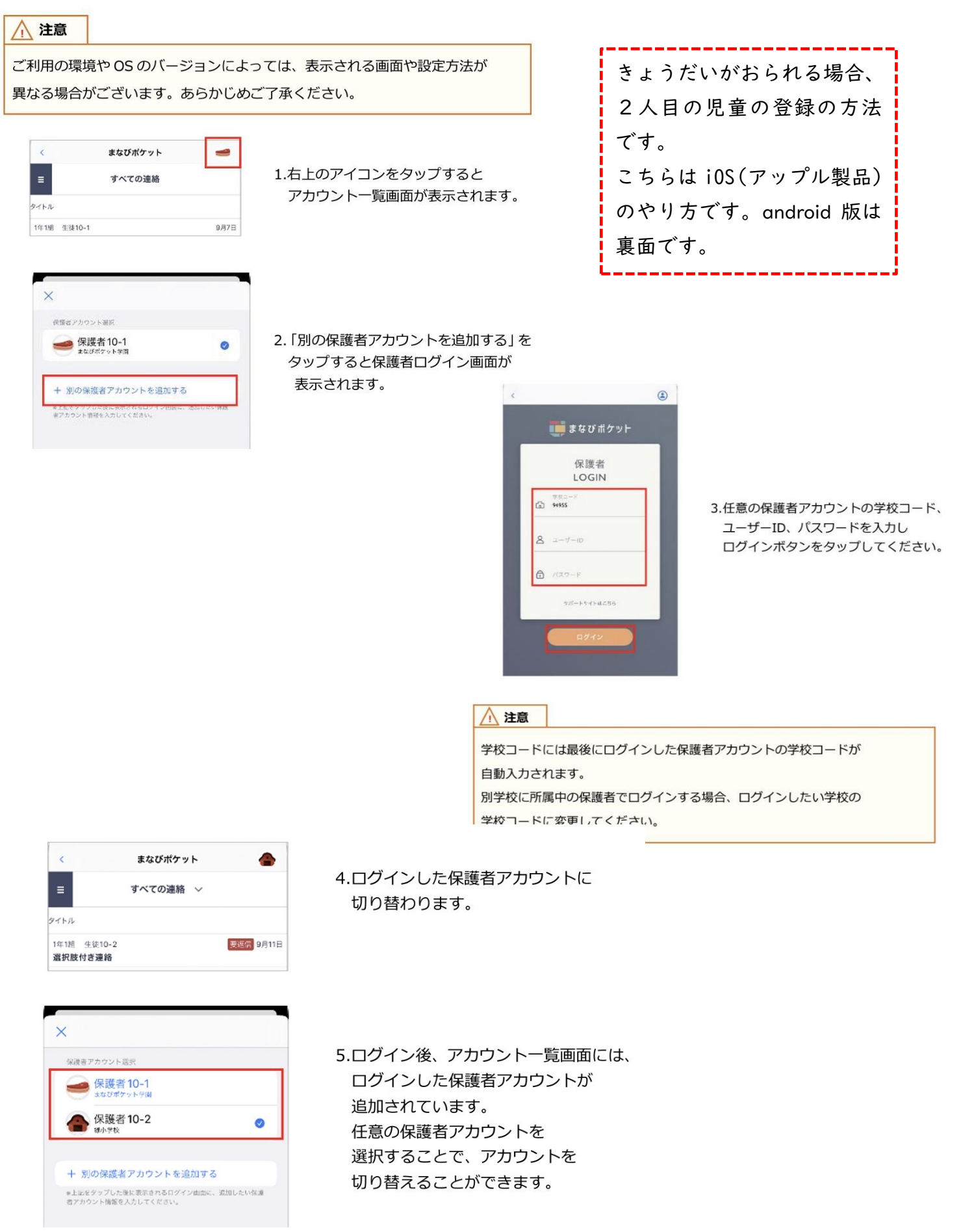

### ■Android の場合

#### 

ご利用の環境やOSのバージョンによっては、表示される画面や設定方法が 異なる場合がございます。あらかじめご了承ください。

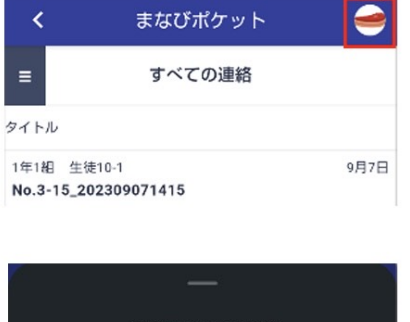

1.右上のアイコンをタップすると アカウントー覧画面が表示されます。

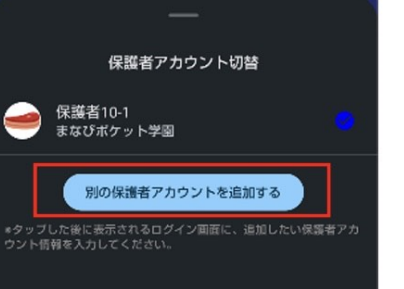

2.「別の保護者アカウントを追加する」を タップすると保護者ログイン画面が 表示されます。

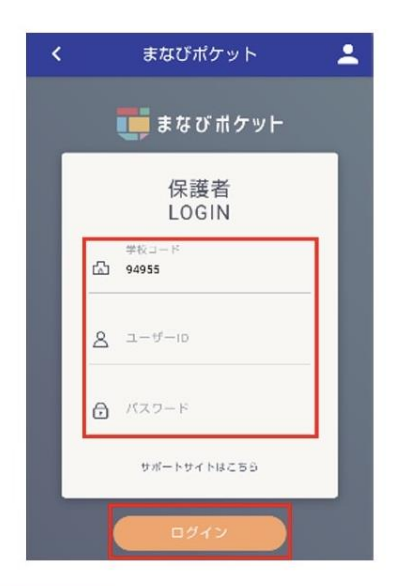

 3.任意の保護者アカウントの学校コード、 ユーザーID、パスワードを入力し
 ログインボタンをタップしてください。

#### / 注意

学校コードには最後にログインした保護者アカウントの学校コードが 自動入力されます。 別学校に所属中の保護者でログインする場合、ログインしたい学校の 学校コードに変更してください。

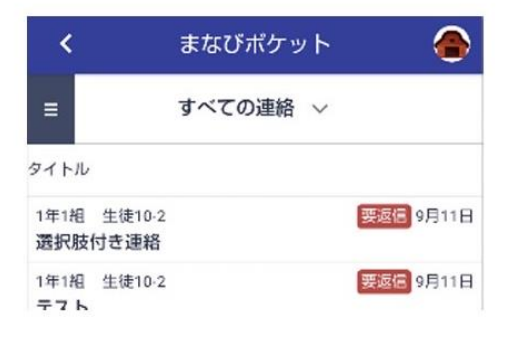

4.ログインした保護者アカウントに 切り替わります。

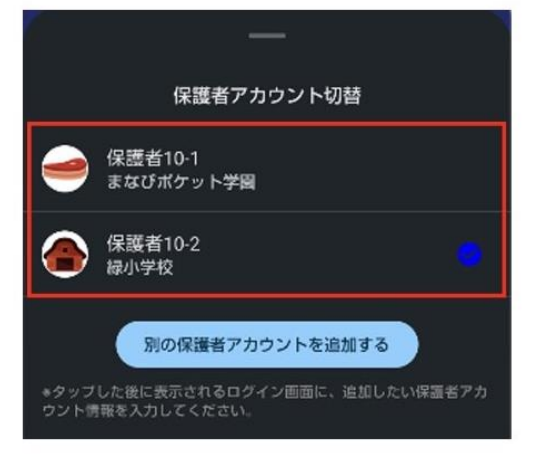

5.ログイン後、アカウント一覧画面には、 ログインした保護者アカウントが 追加されています。 任意の保護者アカウントを 選択することで、アカウントを 切り替えることができます。

#### 🔾 アドバイス

アカウント切り替え設定をすると別の学校に兄弟・姉妹が在籍している場合でも それぞれの保護者アカウントでプッシュ通知を受け取ることができます。

- 前提:A学校に在籍している長男の保護者Aアカウントと B学校に在籍している次男の保護者Bアカウントが追加されているとき
- 教職員や学校管理者がチャンネルにメッセージを投稿したとき 保護者 A と保護者 B それぞれにプッシュ通知が届きます。 プッシュ通知をタップすると、それぞれの保護者アカウントに

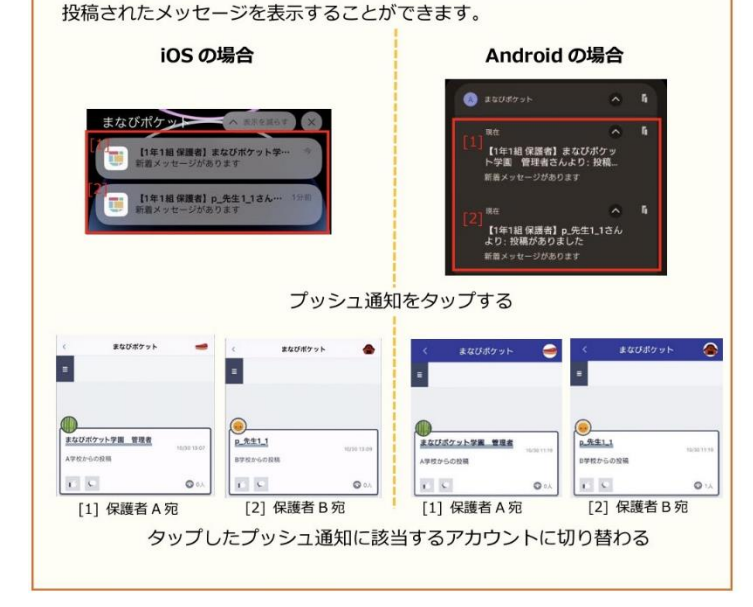